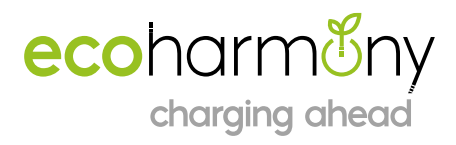

## ecoharmeny charging ahead

Modbus Testing and Configuration Guide (V1.0)

Ecoharmony.co.uk

Team@ecoharmony.co.uk

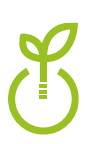

A Units B & C, The Mallards, South Cerney, GL7 5TQ T 0117 230 7172 | E hello@ecoharmony.co.uk | W www.ecoharmony.co.uk EcoHarmony Ltd | Company registered in England: 09817440 | VAT No. 230 4813 41

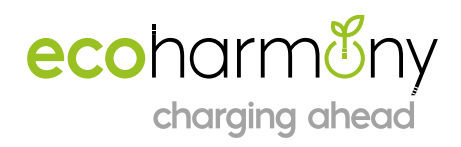

## 1. Introduction

This guide lays out the steps to use the Modbus communication between a PC and a EPC2.0+

## 2. Hardware

You will need:

- PC running windows
- USB to RS485 converter (Amazon Link Here)
- 240V power supply

The EPC must be powered with a 240v AC supply to test the RS485 communication. Isolate the supply before making any connections. The indicator light on the top will show when the EPC is powered correctly.

The Modbus communication has three lines. A, B & Ground signal lines must be connected for the communication to work correctly.

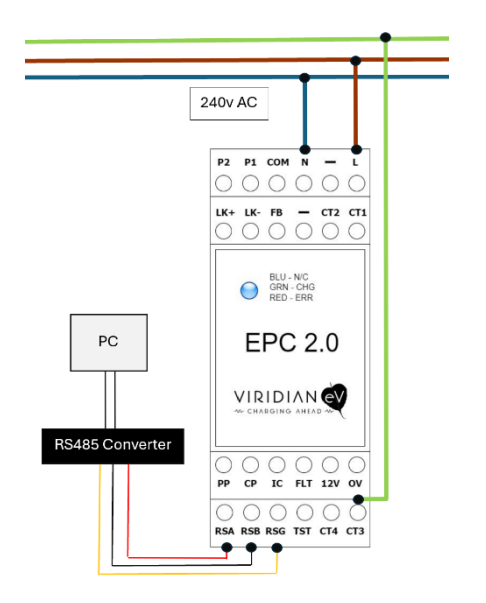

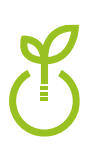

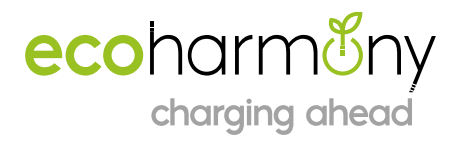

3. Software Setup

Modbus simulator install and setup

Download the Tester.exe file available on the below webpage:

https://www.se.com/uk/en/faqs/FA180037/

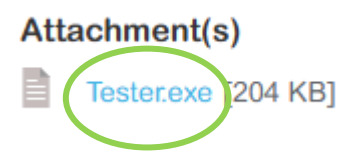

When the program is run it will display the below. All the fields that need to be filled in are listed below.

| Generic Modbus/Jbus Tester                                                       | - 🗆 X                                      |
|----------------------------------------------------------------------------------|--------------------------------------------|
| Port: Baud: Parity: Display Mode<br>COM3 • 1 19200 • 2 Even • 3 • Decimial • Hex | Maximum<br>Transaction 2024<br>Time in ms: |
| Communications Wiring: Wiring with Echo (2-wire) 🗾 4 400001 -> 0                 | Time in ms:                                |
| TCP/IP Address or URL: 400002 -> 0                                               | Transaction 2024<br>Time in ms:            |
| 400003 ·> 0                                                                      | Protocol                                   |
| Sample Mode: Manual 400004 -> 0                                                  | - 🔍 Modbus                                 |
| Timeout in ms: 1000 6 g ample Rate in ms: 1 400005 -> 0                          | C Jbus                                     |
| Data Type: 400006 -> 0                                                           | ASCI                                       |
| Slave ID: Starting Register: # of Registers: 400007 -> 0                         | Stop                                       |
| 20834 7 1 8 9 9 400008 .> 0                                                      | Read                                       |
| Automated Error Count: 0 400009 -> 0                                             | Write                                      |
| Scheduled Transaction Count: 0 -> 0                                              | Exit                                       |

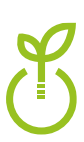

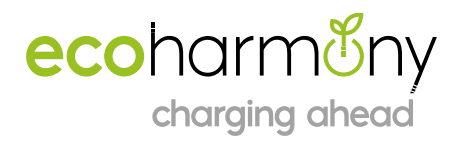

## Factory Communication Settings

- 1. Com Port Select the com port used by your PC for the RS485 converter
- 2. Baud Rate 19200
- 3. Palirity Even
- 4. Communication Wiring Wiring with No Echo (4 Wire)
- 5. Sample Mode 20
- 6. Timeout 1000
- 7. Slave ID 101
- 8. Starting Registered 1-52 (this defines the register displayed in the top position on the tester)
- 9. No. of Registers 1-10 (this defines how many resisters are displayed by the tester)

Use the "Read" button to display the register values currently on the device. Once the values are displayed, they can be adjusted.

Use the "Write" button the write the register values back to the device.

Use the "Register Map" below to identify the settings on the unit you would like to read or change. Some Register locations are read only and cannot be changed via Modbus.

**Note:** The EPC2.0+ comes configured as RCM enabled, if a RCM is not fitted the unit will report an error on power up and not initiate a charge.

To change the configuration read register 40048, change the "1" to "0" and write to the EPC. The unit will no longer look for a RCM to be connected.

Warning: The values written to the device will supersede any DIP switch configuration.

Placing all DIP switches in the ON position and powering up the unit will restore factory settings to the EPC. This includes any settings that have been changed via Modbus.

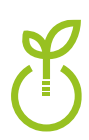

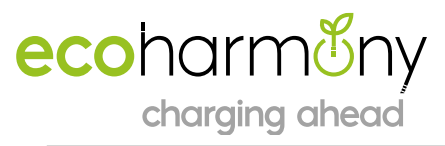

| EPC 2 PLUS MODBUS Register Map V104 |          |                                        |                                                                                                    |                      |              | Error Code Register |             |                |               |              |                |               |              |  |
|-------------------------------------|----------|----------------------------------------|----------------------------------------------------------------------------------------------------|----------------------|--------------|---------------------|-------------|----------------|---------------|--------------|----------------|---------------|--------------|--|
|                                     |          |                                        |                                                                                                    |                      |              | MSB                 |             |                |               |              |                |               | LSB          |  |
| Register Read                       | Write    | Function                               | Values                                                                                                   | Default Value        | Length       |                     | 8           | 7 6            | 5             | 4            | 3              | 2             | 1            |  |
| 40001 Y                             | Y        | R                                      | 0-255                                                                                                    |                      | 0 16-bit     |                     |             |                | Maine         |              |                |               |              |  |
| 40002 Y                             | Y        | G                                      | 0-255                                                                                                    |                      | 0 16-bit     |                     |             |                | Voltago       |              | Failed         | DC Residual   |              |  |
| 40003 Y                             | Y        | В                                      | 0-255                                                                                                    |                      | 0 16-bit     |                     |             | Supply CT      | Outside       |              | Diode          | Current       | RCM Self Tes |  |
| 40004 Y                             | Y        | LED Control Register                   | 0 = Default Automatic, 1 = Colour and Brightness set by RGB registers                                    |                      | 0 16-bit     | Reserved            | Reserved    | Failure        | Limits        | Reserved     | Check          | Fault         | Fail         |  |
| 40005 Y                             | Y        | Lock Control                           | 0=Chargepoint controlled, 1=Latch on, 2=Latch off                                                        | 40013 Register value | 16-bit       |                     |             |                |               |              |                |               | -            |  |
|                                     |          |                                        | 0 = state C disabled, 1 = auto start charging, 2 = Writing 2 to this register in state B or A will allow |                      |              |                     |             |                |               |              |                |               |              |  |
| 40006 Y                             | Y        | Charge Disable                         | charge point to enter State C once and value will automatically return to 0                              | 40014 Register Value | 16-bit       |                     |             |                |               |              |                |               |              |  |
| 40007 Y                             | Y        | Active Charging Current                | 0, 6A-32A, Alloted current to advertise to EV                                                            | fallback @ startup   | 16-bit       |                     |             |                |               |              |                |               |              |  |
| 40008 Y                             | N        | Measured Voltage L1 N                  | Measured Voltage L-N terminals. Displays Volts x 10, value includes 1 decimal place                      | N/A                  | 16-bit       |                     |             |                |               |              |                |               |              |  |
| 40009 Y                             | N        | Measured Current CT1                   | Measured Current in Amps x 10, Value indicates 1 decimal place                                           | N/A                  | 16-bit       |                     |             |                |               |              |                | _             |              |  |
| 40010 Y                             | N        | Measured Power                         |                                                                                                    | N/A                  | 16-bit       |                     |             | MODBU          | IS Settings   | Defau        | lt Value       |               |              |  |
| 40011                               |          |                                        |                                                                                                    |                      | 16-bit       |                     |             | Bau            | d Rate        | 19           | 9200           |               |              |  |
| 40012 Y                             | N        | Active State                           | 0=A, 1=B, 2=C, 3=D, 4=F                                                                                  | N/A                  | 16-bit       |                     |             | Sto            | p Bits        |              | 1              |               |              |  |
| 40013 Y                             | Y        | Lock Behaviour on Power Loss           | 0=Chargepoint controlled, 1=Latch on, 2=Latch off                                                        |                      | 0 16-bit     |                     |             | Dat            | ta Bits       |              | 8              |               |              |  |
| 40014 Y                             | Y        | Charge Disable behaviour on power loss | 0 = state C disabled                                                                                     |                      | 1 16-bit     | _                   |             | P              | arity         | E            | ven            | 1             |              |  |
| 40015 Y                             | N        | Error Code                             | See error code table A                                                                                   | N/A                  | 16-bit       |                     |             |                |               |              |                |               |              |  |
| 40016 Y                             | N        | Connected Cable Current Rating in Amps | PP Current Rating                                                                                        | N/A                  | 16-bit       | _                   |             |                |               |              |                |               |              |  |
| 40017 Y                             | N        | EVSE Advertised Current                | The current being advertised to the EV at this moment in time.                                           |                      | 16-bit       |                     |             |                |               |              |                |               |              |  |
|                                     |          |                                        |                                                                                                    |                      | 16-bit       |                     |             |                |               |              |                |               |              |  |
| 40022 Y                             | Y        | Baud Rate                              | 1200, 2400, 4800, 9600, 19200, 57600                                                                     | 19                   | 9,200 16-bit |                     |             |                |               |              |                |               |              |  |
| 40023 Y                             | Y        | Parity                                 | 0 = none, 1 = even, 2 = odd                                                                              |                      | 1 16-bit     | -                   |             |                |               |              |                |               |              |  |
| 40024 Y                             | Y        | Server Address                         | If address bits are set to 1,1 Server address is this value 1-255                                        |                      | 102 16-bit   |                     |             |                |               |              |                |               |              |  |
|                                     |          |                                        |                                                                                                    |                      | 16-bit       | -                   |             |                |               |              |                |               |              |  |
|                                     |          |                                        | If no data received within XmS default to Fallback Current, 0 = no timeout, Allowed Values 1,000 -       |                      |              |                     |             |                |               |              |                |               |              |  |
| 40029 Y                             | Y        | Comms Timeout                          | 60,000                                                                                                   |                      | 0 16-bit     |                     |             |                |               |              |                |               |              |  |
| 40030                               | v        | 5-Week Conserve                        |                                                                                                    |                      | 16-bit       | -                   |             |                |               |              |                |               |              |  |
| 40031 Y                             | Y        | Failback Current                       | 0-32 - Current to advertise on comms loss                                                                |                      | 32 16-Dit    |                     |             |                |               |              |                |               |              |  |
| 40042 V                             | v        | Descente Free Detion                   | Benerative environment of the American Sector Council of Catholica Man                                   |                      | 16-Dit       | -                   |             |                |               |              |                |               |              |  |
| 40043 Y                             | ř        | Property Fuse Rating                   | Property maximum fuse rating in Amps for Supply Optimisation                                             |                      | 100 16-bit   |                     |             |                |               |              |                |               |              |  |
| 40044                               | v        | Maximum Charging Current               | 6.22 Maximum current EVCE is canable of based on wiring and compensate                                   |                      | 22 16 bit    |                     |             |                |               |              |                |               |              |  |
| 40045 1                             |          | Maximum charging current               | 6-52 Maximum current Evse is capable of based on wiring and components                                   |                      | 32 10-Dit    | -                   |             |                |               |              |                |               |              |  |
| 40046 Y                             | Y        | Lock Feedback Enable                   | 1 = Feedback Enabled, 0 = Feedback Disabled, 2 = Default behaviour (on for motor, off for solenoid)      |                      | 2 16-bit     |                     |             |                |               |              |                |               |              |  |
| 40047 Y                             | Y        | Lock Feedback Switch Polarity          | 1 = Hella Actuator, 0 = Phoenix Contact socket                                                           |                      | 1 16-bit     |                     |             |                |               |              |                |               |              |  |
| 40048 Y                             | Y        | RCM Enabled                            | 1 = RCM Enabled, 0 = RCM disabled                                                                        |                      | 1 16-bit     |                     |             |                |               |              |                |               |              |  |
| 40049 Y                             | N        | Socket / Tethered                      | 1 = Socket, 0 = Tethered                                                                                 | SW1 Position         | 16-bit       |                     |             |                |               |              |                |               |              |  |
| 40050 Y                             | N        | Solenoid / Motor                       | 1 = Solenoid. 0 = Motor                                                                                  | SW2 Position         | 16-bit       |                     |             |                |               |              |                |               |              |  |
| 40051 Y                             | N        | PEN Loss Enabled / Disabled            | 1 = PEN Loss Enabled, 0 = PEN Loss Disabled                                                              | SW3 Position         | 16-bit       |                     |             |                |               |              |                |               |              |  |
| 40052 Y                             | Y        | PEN Loss Developer Mode                | 0 = PEN Loss limits locked, 1 = PEN Loss Limits writable                                                 | 0 @ startup          | 16-bit       |                     |             |                |               |              |                |               | _            |  |
| 40053 Y                             | See Note | PEN Loss Import Lower Voltage Limit    | Lower Trip Threshold for Voltage Based PEN Loss Detection (Import) - Voltage x 10 (1 Decimal)            |                      | 2065 16-bit  |                     |             |                | Note:         |              |                |               | 1            |  |
| 40054 Y                             | See Note | PEN Loss Import Upper Voltage Limit    | Upper Trip Threshold for Voltage Based PEN Loss Detection (Import) - Voltage x 10 (1 Decimal)            |                      | 2535 16-bit  | PEN Loss            | Thresholds  | are readable   | at all times. | Writing Valu | ies requires s | etting of PEN | 1            |  |
| 40055 Y                             | See Note | PEN Loss Export Lower Voltage Limit    | Lower Trip Threshold for Voltage Based PEN Loss Detection (Export) - Voltage x 10 (1 Decimal)            |                      | 2065 16-bit  | Loss Dev            | eloper Mode | e after startu | p. Developer  | Mode will re | eset to disab  | led on power  | 1            |  |
| 40056 Y                             | See Note | PEN Loss Export Upper Voltage Limit    | Upper Trip Threshold for Voltage Based PEN Loss Detection (Export) - Voltage x 10 (1 Decimal)            |                      | 2595 16-bit  |                     |             |                | cycle.        |              |                |               | 1            |  |
|                                     |          |                                        | Auto Detected Values (Requires connected CT): 0 = Import, 1 = Export. Manual Override 2 = Force          |                      |              |                     |             |                |               |              |                |               | -            |  |
| 40057 Y                             | Y        | Import / Export Register               | Import Mode, 3 = Force Export Mode. Defaults to Import mode on power cycle.                              | 0 @ startup          | 16-bit       |                     |             |                |               |              |                |               |              |  |

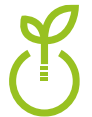